# How Do I Change What People See On The Directory?

## **Steps Summary**

- 1. Go to church website: www.zionhilllosangeles.org.
- 2. Scroll all the way down to the bottom and click on Click "Account Login."
- 3. Fill in your credentials and click on "Log In." (Make sure you sue the same email).
- 4. Click on the "My Church Profile." If you get an error message, it is because you do not have access and you need to contact the Church Office (info@zionhillla.org) in order to get access.
- 5. Click on the three horizontal dots next to your name and click on "Profile Visibility."
- 6. Toggle the blue bar to the left for any piece of information you don't want to be on the Directory.

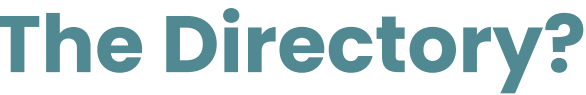

1. Go to church website: www.zionhilllosangeles.org

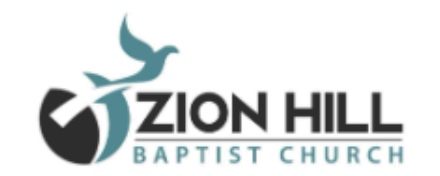

RESOURCES - EVENTS - CONTACT GIVE HOME ABOUT 🔻 CONNECT 🔻

# ZONH Come worship with us! Join Zion Hill Watch Live

### **GIVE NOW**

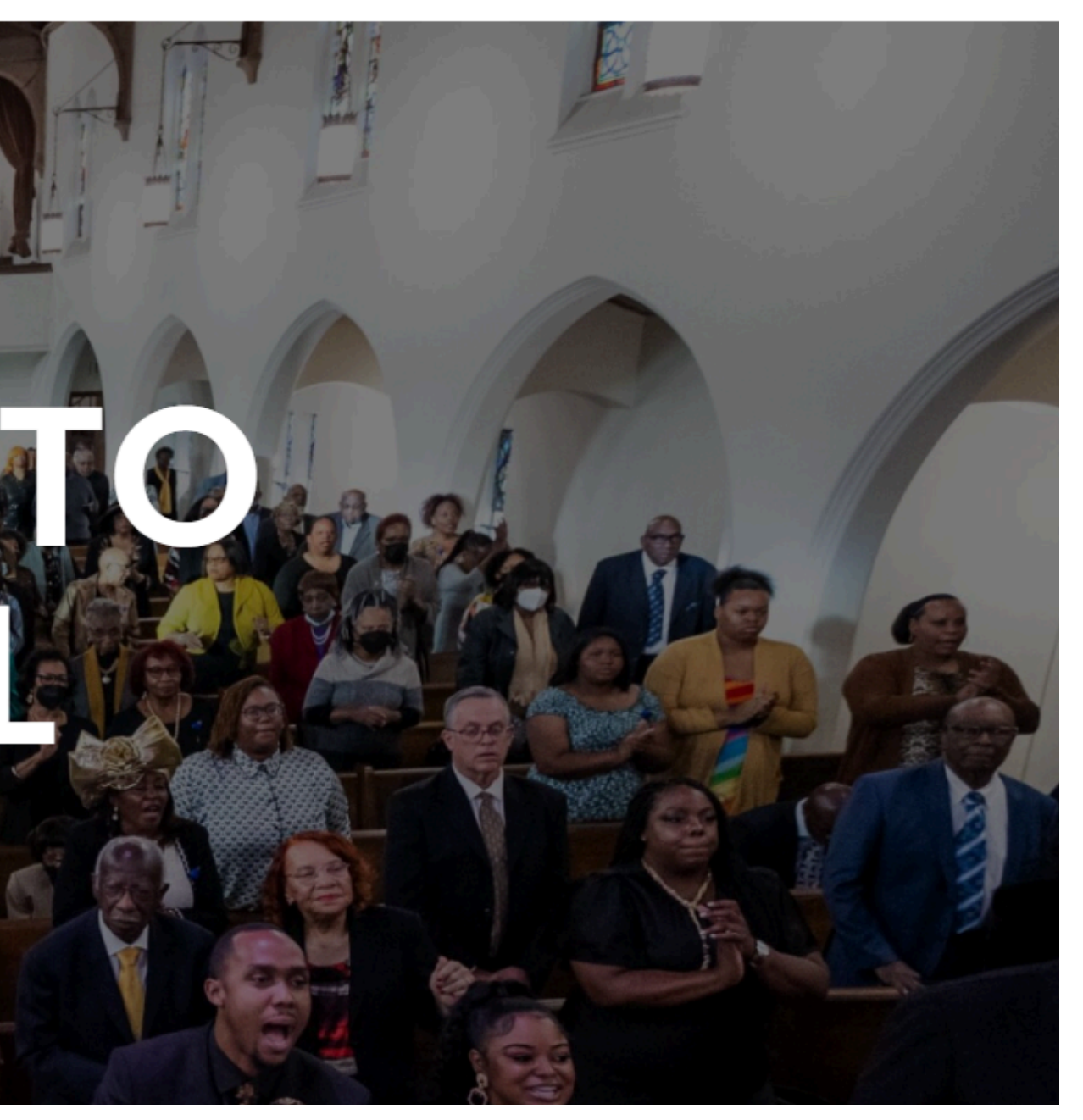

2. Scroll all the way down to the bottom and click on Click "ACCOUNT LOGIN."

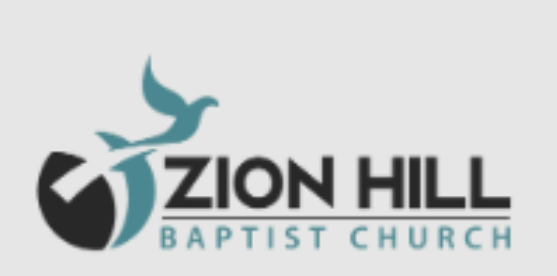

# **OUR SCHEDULE**

Sunday Worship: 10:30am Bible Study: Every Wednesday 6:30pm Food Pantry: 1st & 3rd Tuesday at 10:00am Choir: Every Tuesday @ 7:00pm Girl Scouts: 1st & 3rd Saturday at 9:30am Sunday School: Sunday 9:15am

# OUICK LINKS HOME ABOUT CALENDAR GIVE WATCH CONTACT SPECIAL EVENTS FACILITY REQUEST

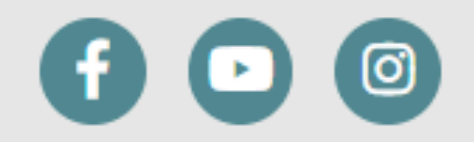

©Copyright © 2022 All rights reserved.

# **CONTACT US**

- 📞 Office (323) 753-4610
- Fax (323) 753- 3659
- ☑ zhbc@att.net
- 7860 Tenth Avenue Los Angeles, California 90043

3. Fill in your credentials and click on "Log In." (Make sure you use the same email).

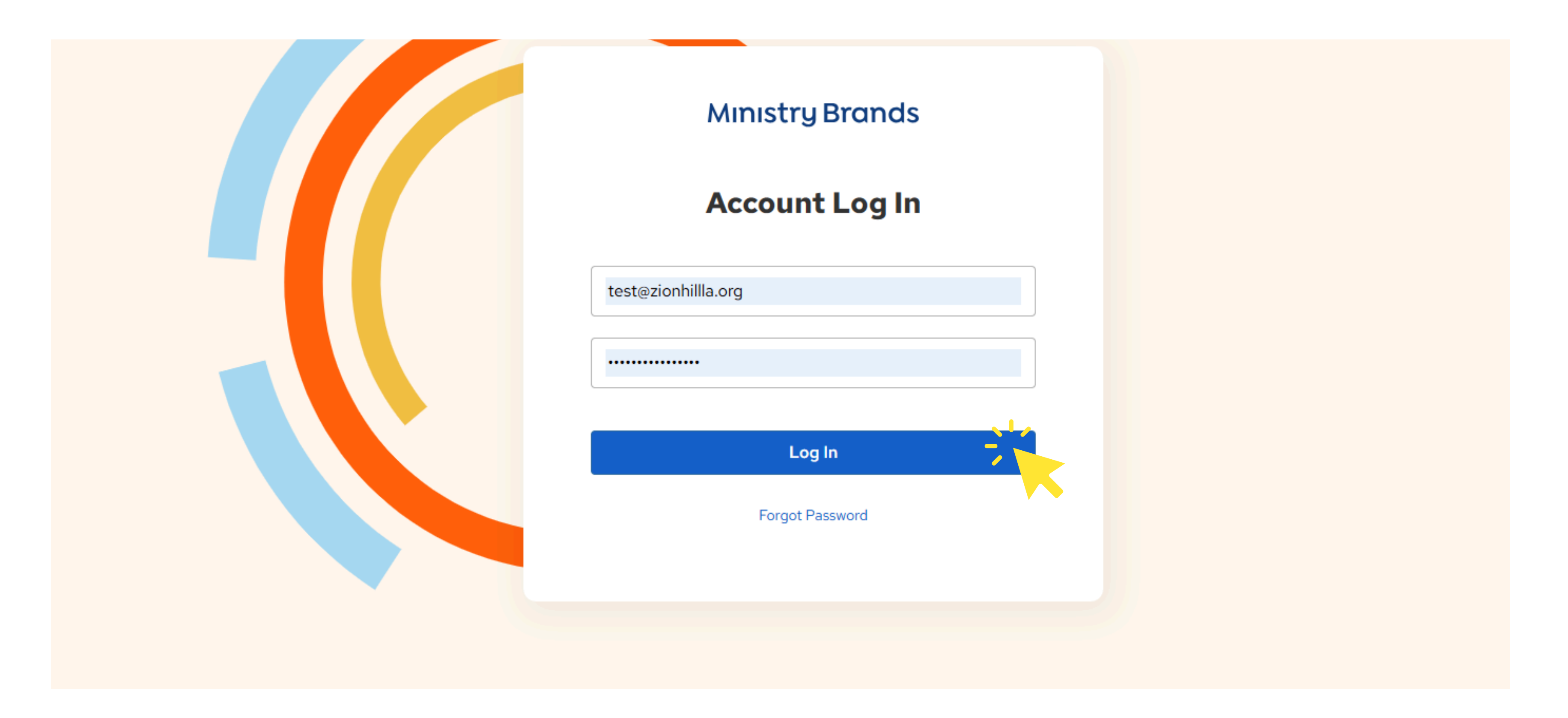

4. Click on the "My Church Profile." If you get an error message, it is because you do not have access and you need to contact the Church Office (info@zionhillla.org) in order to get access.

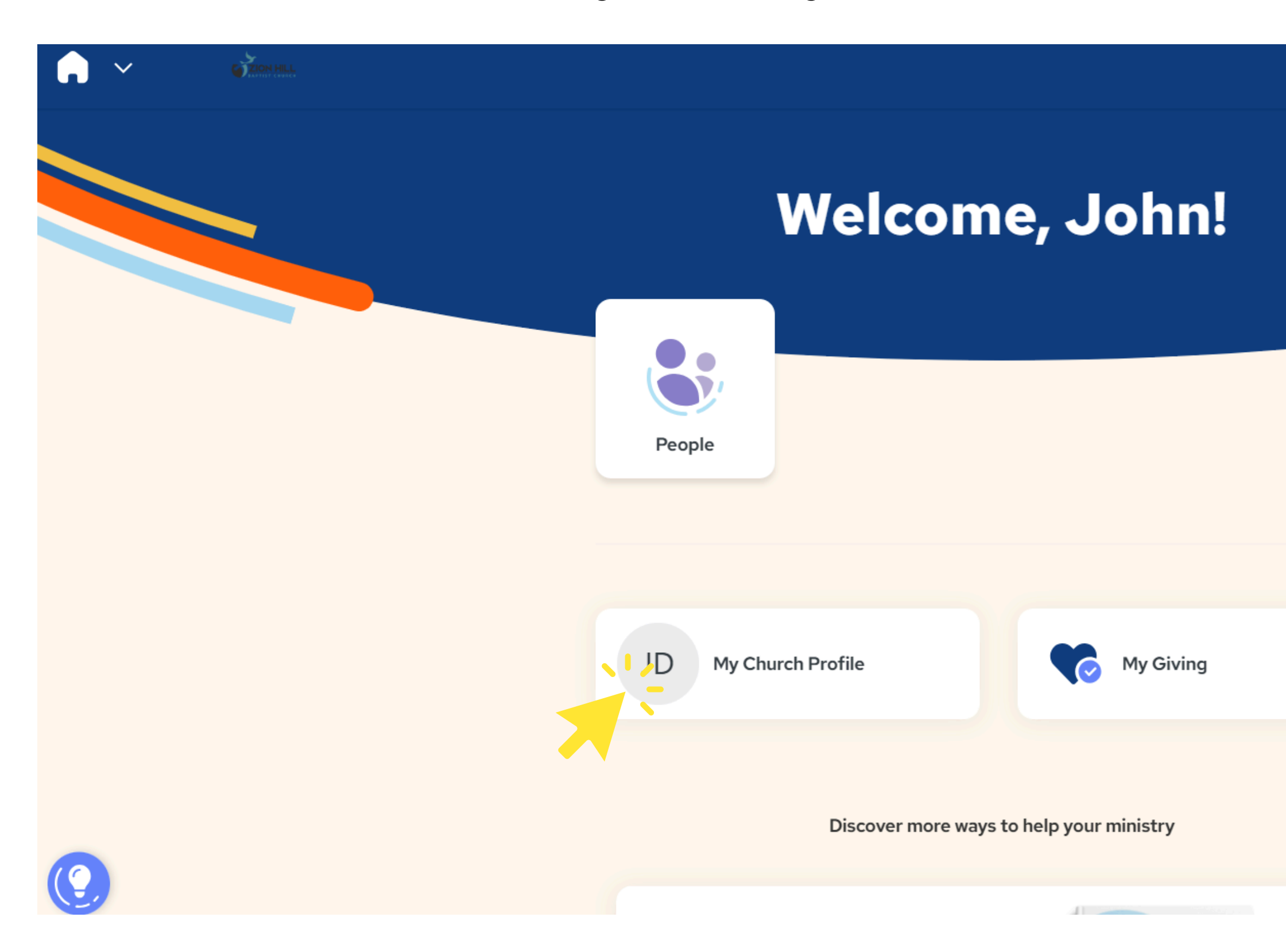

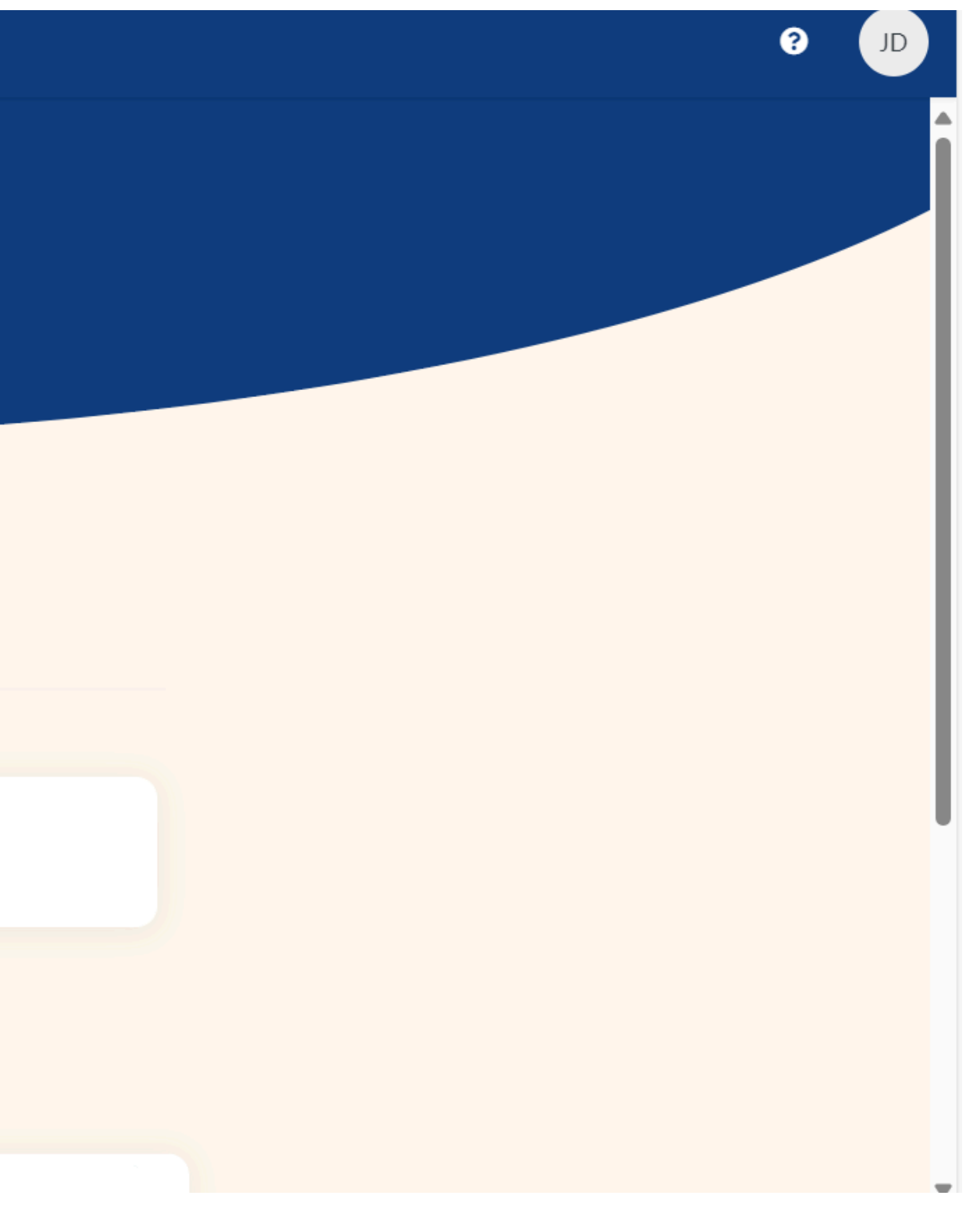

5. Click on the three horizontal dots next to your name and click on "Profile Visibility."

| Sroups     | John Doe                                                         |                    |
|------------|------------------------------------------------------------------|--------------------|
| 苗 Calendar | Giving Account                                                   |                    |
| My Giving  |                                                                  |                    |
| COLLAPSE   | JD<br>JD<br>(Dr. John Doe)<br>Male<br>47 yrs (10/04/1977)        | Profile Visibility |
|            | Contact Info PHONE (CELL) 323-777-7779 EMAIL test@zionhillla.org |                    |

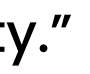

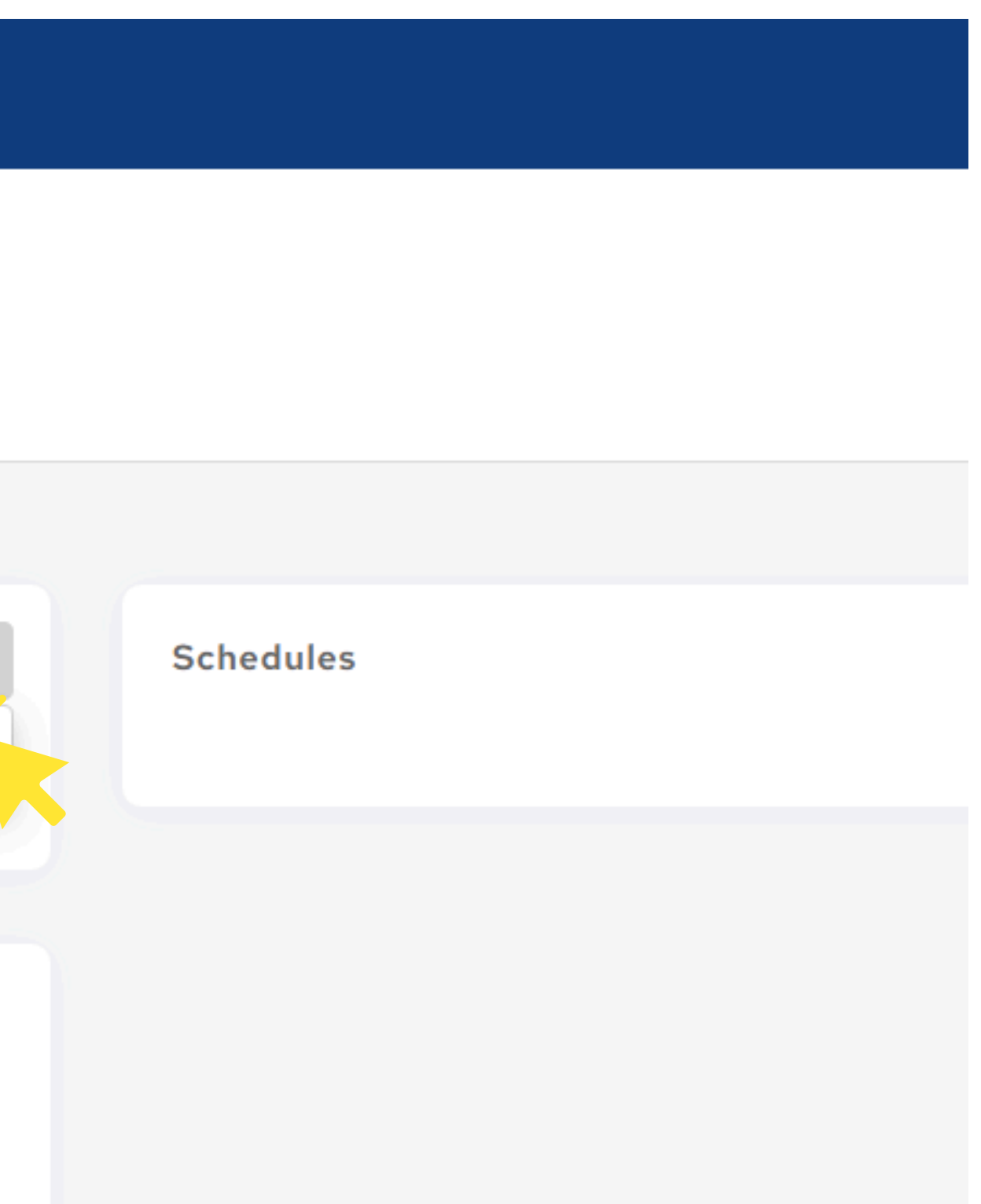

# 6. Toggle the blue bar to the left for any piece of information you don't want to be on the Directory.

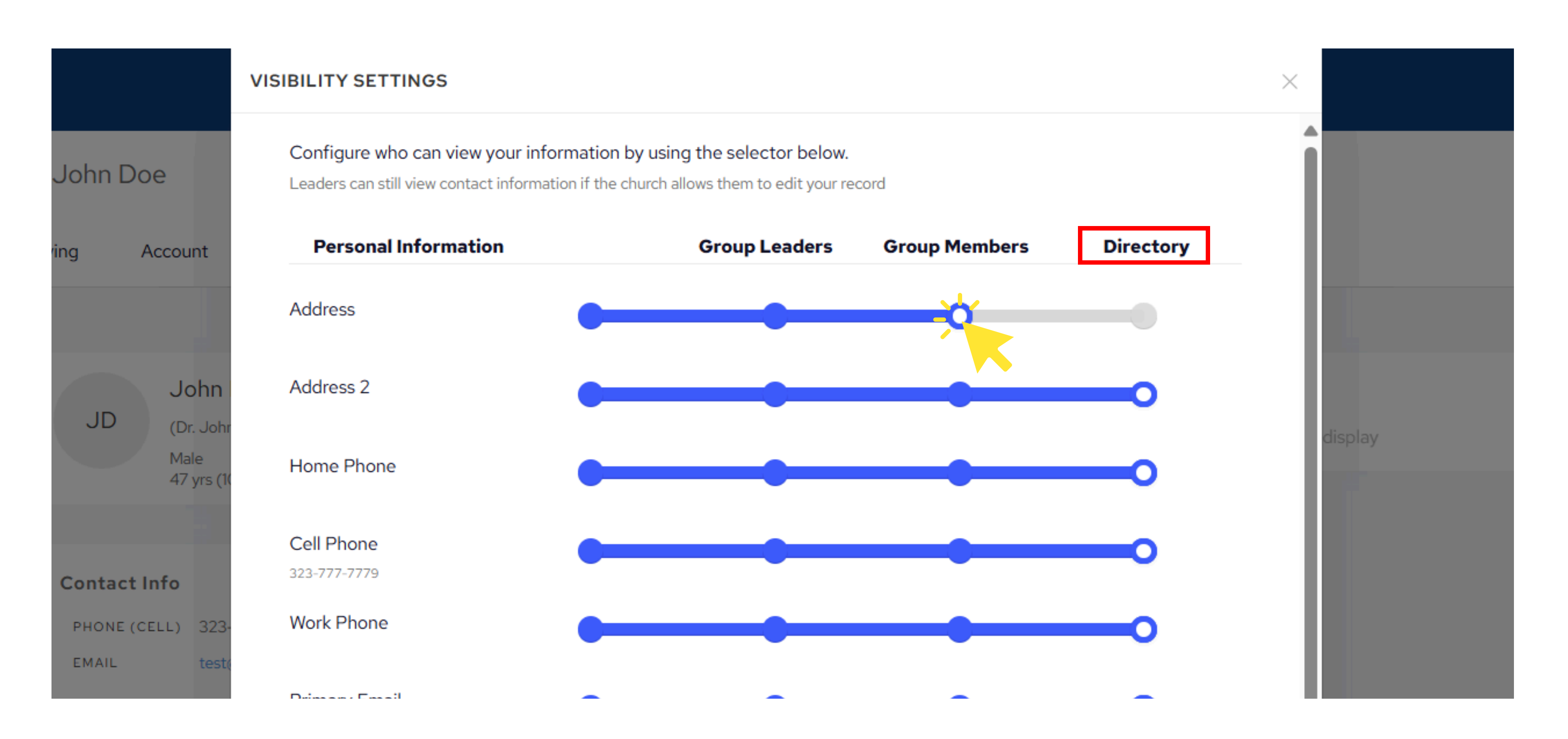